## Capture of coordination agreement with administrations at group level

Open a notice that was created with one of the "Wizards for Notification of Space Stations".

Click the button "Group Level Agreement" and confirm that you want to open the group level agreement capture tool.

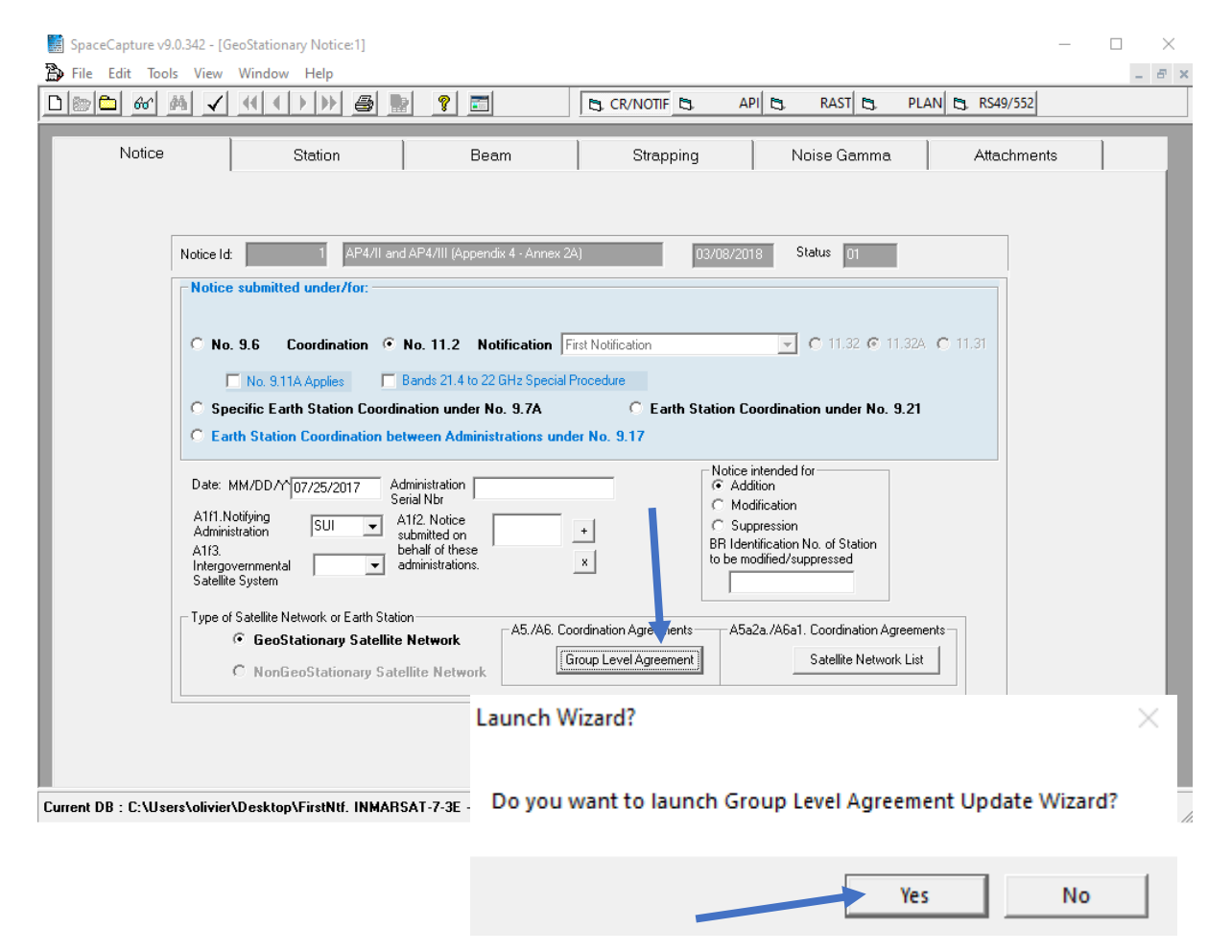

The tool displays a tab for each relevant provision and allows for selecting the administrations with which you obtained coordination agreements.

Select the tab with the provision you want to work

Check the administrations and groups for which coordination is obtained

Click the Save button to save your choices.

## Move to other provision tabs to capture other agreements, if necessary.

| Refer Lit   Commany Report     38   Adde Adm     100   Main Freq     Main Freq   Main Freq     100   Main Freq     100   Main Freq                                                                                                    | oup Level Ag  | greement   | Capture               | Current Ntc I         | d: 1 Satellite: IN      | IMARSAT-     | 7-3E NtcT   | ype: G Pro | ovn: 11.32A | SubType:    | F      |     |   |     |     |     |      |       |      |          |     |    |
|----------------------------------------------------------------------------------------------------|---------------|------------|-----------------------|-----------------------|-------------------------|--------------|-------------|------------|-------------|-------------|--------|-----|---|-----|-----|-----|------|-------|------|----------|-----|----|
| B10   AbdarD1                                                                                                    |               | ·          |                       | Current DB:           | C:\Users\               | olivier\Desi | ktop\FirstN | tt. INMARS | AI-7-3E - 2 | 20221137294 | 42.mdb |     |   |     |     |     |      |       |      |          |     |    |
| A3 MAX71     A Addm.     Add Adm.     • Beam *•     • Beam *•     • Intrace **     • Intrace **                                                                                                    | Refresh List  |            | Summary Report        | :                     |                         |              |             |            |             |             |        |     |   |     |     |     |      |       |      |          |     |    |
| Image: Image:        | 9.13 A30A#7.1 |            |                       |                       |                         |              |             |            |             |             |        |     |   |     |     |     |      |       |      |          |     |    |
| Image: Second P   MaxFreq P   MaxFreq P   Acid   ABS   V   ABS   ABS   <                                                                                                    |               | <b>F</b>   | Add Ad                | m.                    |                         |              |             |            |             |             |        |     |   |     |     |     |      |       |      |          |     | Sa |
| ***   group:ID*   Min.Freq*   Min.Freq*                                                                                                    |               |            | Had Ha                |                       |                         |              |             |            |             |             |        |     |   |     |     |     |      |       | _    |          |     | 50 |
| Argreement   Group ID <sup>2</sup> Mar/req <sup>2</sup> Service Arr. <sup>2</sup> Alig   Alig   Alig<                                                                                                    | P ▼ Beam P ▲  |            |                       |                       |                         |              |             |            |             |             |        |     |   |     |     |     |      |       |      |          |     |    |
| Agreement     Group ID P     Mac/req P     Service ArP     Aris     Aris                                                                                                    |               |            |                       |                       |                         |              |             |            |             |             |        |     |   |     |     |     |      |       |      |          |     |    |
| Agreement     Oroug DD <sup>9</sup> MaxFreq <sup>9</sup> Revice Au-9     ALC     ARS     ARSA     ARSA     ARS     ARSA     BL     BL     BU     Cut     Cut    Cut     Cut                                                                                                    |               |            |                       |                       |                         |              | -           |            |             |             |        |     | - |     |     | -   |      |       | -    |          |     |    |
| Image: Constraint of the state of the state of | Agreement     | Group ID 9 | Min.Freq <sup>9</sup> | Max.Freq <sup>9</sup> | Service Ar <sup>9</sup> | ALG          | ARG         | *ARM       | ARS         |             |        | A76 | B | BLR | BOI | BUI | CAN  | CHN   | CIM  | CTURAS   | CVP |    |
| isola     isola     isola <th< td=""><td></td><td></td><td></td><td></td><td></td><td>ALG</td><td>ANG</td><td></td><td></td><td></td><td></td><td>~~~</td><td>-</td><td></td><td></td><td></td><td>CAIN</td><td>CIIIV</td><td>CLIM</td><td>CHI/ICAS</td><td></td><td>-</td></th<>                                                                                                    |               |            |                       |                       |                         | ALG          | ANG         |            |             |             |        | ~~~ | - |     |     |     | CAIN | CIIIV | CLIM | CHI/ICAS |     | -  |
|                                                                                                    |               | -          | -                     | -                     | A BC                    |              |             | -          |             | -           | -      | -   |   | =   | -   |     | -    |       |      | =        | -   | -  |
|                                                                                                    | ← 🗌 E/R: R    |            |                       |                       |                         |              |             |            |             |             |        |     |   |     |     |     |      |       |      |          |     |    |
| 11776424   6425   6575   1     117764245   6425   6575   1     117764245   6425   6575   1     117764247   5850   6425   1     117764246   5850   6425   1     117764247   5850   6425   1     117764248   6575   6725   1     117764247   5850   6425   1     117764247   6575   6725   1     117764248   6425   6515.8   1     117764249   6515.8   1   1     117764248   6425   6515.8   1     117764248   6425   6575   1   1     117764243   6575   6725   1   1   1     117764243   6575   6725   1   1   1   1     117764243   6575   6725   1   1   1   1   1   1     117764243   6575   6725   1   1   1   1   1   1   1   1   1                                                                                                    | Y 🗌 Beam: (   | CUG        |                       |                       |                         |              |             |            |             |             |        |     |   |     |     |     |      |       |      |          |     |    |
| 117762405   6425   6575   1     117762406   6425   6575   1     117762408   5890   6425   1     117762409   5890   6425   1     117762410   6575   6725   1     117762411   6575   6725   1     117762412   6575   6725   1     117762426   6515.8   1   1     117762427   6515.8   1   1     117762432   6515.8   1   1     117762432   6515.8   1   1     117762432   6515.8   1   1     117762432   6515.8   1   1     117762434   6575   1   1     117762435   5890   6425   1   1     117762436   6575   1   1   1     117762436   6575   1   1   1     117762436   6575   1   1   1     117762437   6775   1   1   1     117764245   6575 <td></td> <td>117762404</td> <td>6425</td> <td>6575</td> <td>1</td> <td></td> <td></td> <td></td> <td></td> <td></td> <td></td> <td></td> <td></td> <td></td> <td></td> <td></td> <td></td> <td></td> <td></td> <td></td> <td></td> <td></td>                                                                                                    |               | 117762404  | 6425                  | 6575                  | 1                       |              |             |            |             |             |        |     |   |     |     |     |      |       |      |          |     |    |
| 117762406   6425   6475   1     117762407   3850   6425   1     117762408   3850   6425   1     117762409   5850   6425   1     117762409   5850   6425   1     117762410   6575   6725   1     117762428   6425   1   1     117762429   6515.8   1   1     117762439   6515.8   1   1     117762439   6515.8   1   1     117762439   6515.8   1   1     117762439   6515.8   1   1     117762439   6515.8   1   1     117762439   6515.8   1   1     117762439   6425   1   1     117762438   6425   1   1     117762439   6425   1   1     117762438   6575   1   1     117762439   6425   6757   1   1     117763621   6425   1   1   1  <                                                                                                    |               | 117762405  | 6425                  | 6575                  | 1                       |              |             |            |             |             |        |     |   |     |     |     |      |       |      |          |     |    |
| 117762407   5850   6425   1     117762408   5850   6425   1     117762410   6575   6725   1     117762410   6575   6725   1     117762410   6575   6725   1     117762410   6575   6725   1     117762410   6575   6725   1     117762428   6425   6158   1     117762439   5850   6425   1     117762434   6575   6725   1     117762439   5850   6425   1     117762434   6575   1   1     117762437   6575   1   1     117762438   5850   6425   1     117762437   6575   1   1     117762438   5850   6425   1     11776362   6425   6575   1     117763624   5850   6425   1     117763624   5850   6425   1     117763624   5850   6425   1     11776                                                                                                    |               | 117762406  | 6425                  | 6575                  | 1                       |              |             |            |             |             |        |     |   |     |     |     |      |       |      |          |     |    |
| 117762408   5850   6425   1     117762409   5850   6425   1     117762410   6575   6725   1     117762411   6575   6725   1     117762429   6515.8   1   1     117762429   6515.8   1   1     117762429   6515.8   1   1     117762429   6515.8   1   1     117762429   6515.8   1   1     117762429   6515.8   1   1     117762429   6515.8   1   1     117762429   6515.8   1   1     117762429   6515.8   1   1     117762428   6675   1   1     117762439   6425   6775   1     117763439   6425   6575   1     11776342   6575   1   1     11776343   6425   6575   1     11776343   6425   6575   1     11776342   6425   6575   1     11776362                                                                                                    |               | 117762407  | 5850                  | 6425                  | 1                       |              |             |            |             |             |        |     |   |     |     |     |      |       |      |          |     |    |
| 117762409   5450   6425   1     117762410   6575   6725   1     117762411   6575   6725   1     117762412   6575   6725   1     117762412   6575   6725   1     117762412   6575   6725   1     117762428   6425   65158   1     117762439   65158   1   1     117762439   6575   7725   1     117762438   6425   6775   1     117762439   6575   1   1     117762438   6425   6575   1     117762438   6425   6575   1     117762439   6425   6575   1     117762439   6425   6575   1     117763621   6425   6575   1     117763622   6425   1   1   1     117763622   6425   1   1   1     117763622   6425   1   1   1     117763623   5850   6425                                                                                                    |               | 117762408  | 5850                  | 6425                  | 1                       |              |             |            |             |             |        |     |   |     |     |     |      |       |      |          |     |    |
| 117762410   6575   6725   1     117762411   6575   6725   1     117762412   6575   6725   1     117762428   6425   6515.8   6725   1     117762430   5930   6425   1   1     117762444   6575   6725   1   1     117762437   5830   6425   1   1     117762438   5850   6425   1   1   1     117762438   5850   6425   1   1   1   1     117762438   5850   6425   1   1   1   1   1   1   1   1   1   1   1   1   1   1   1   1   1   1   1   1   1   1   1   1   1   1   1   1   1   1   1   1   1   1   1   1   1   1   1   1   1   1   1   1   1   1   1   1   1   1   1   1 <td< td=""><td></td><td>117762409</td><td>5850</td><td>6425</td><td>1</td><td></td><td></td><td></td><td></td><td></td><td></td><td></td><td></td><td></td><td></td><td></td><td></td><td></td><td></td><td></td><td></td><td></td></td<>                                                                                                    |               | 117762409  | 5850                  | 6425                  | 1                       |              |             |            |             |             |        |     |   |     |     |     |      |       |      |          |     |    |
| 11776241   6575   6725   1     11776242   6675   6725   1     11776243   6425   6155.8   6725   1     11776243   6425   1   1   1     11776243   5850   6425   1   1   1     11776243   5850   6425   1   1   1   1     11776243   5850   6425   1   1   1   1   1   1   1   1   1   1   1   1   1   1   1   1   1   1   1   1   1   1   1   1   1   1   1   1   1   1   1   1   1   1   1   1   1   1   1   1   1   1   1   1   1   1   1   1   1   1   1   1   1   1   1   1   1   1   1   1   1   1   1   1   1   1   1   1   1   1   1   1   1                                                                                                    |               | 117762410  | 6575                  | 6725                  | 1                       |              |             |            |             |             |        |     |   |     |     |     |      |       |      |          |     |    |
| 11776442   6575   6725   1     11776428   6425   6575   1     11776428   6425   6575   1     11776428   6425   6575   1     11776428   6425   6575   1     11776428   6425   6575   1     11776428   6425   6575   1     11776428   6425   6575   1     11776438   5850   6425   1     11776439   6425   6575   1     11776439   6425   6575   1     11776439   6425   6575   1     11776439   6425   6575   1     11776439   6425   6575   1     11776430   6425   6575   1     11776430   6425   6575   1     11776432   6425   6575   1     117763621   6425   6575   1     117763622   6425   1   1     117763624   5850   6425   1     117763625                                                                                                    |               | 117762411  | 6575                  | 6725                  | 1                       |              |             |            |             |             |        |     |   |     |     |     |      |       |      |          |     |    |
| 117762428   6425   6515.8   1     117762429   6515.8   6725   1     117762430   5850   6425   1     117762434   6675   6725   1     117762437   6675   6725   1     117762437   6675   6725   1     117762437   6675   6725   1     117762437   6675   1   1     117762438   5850   6425   1   1     117762439   6425   6575   1   1     117762439   6425   6575   1   1     117763621   6425   6575   1   1     117763621   6425   6575   1   1   1     117763622   6425   6575   1   1   1   1     117763623   5850   6425   1   1   1   1     117763625   5850   6425   1   1   1   1   1   1     117763625   5850   6425   1   1   1                                                                                                    |               | 117762412  | 6575                  | 6725                  | 1                       |              |             |            |             |             |        |     |   |     |     |     |      |       |      |          |     |    |
| 11776429   6515.8   6725   1     11776429   5850   6425   1     11776424   6575   6725   1     11776424   6575   1   1     11776428   5850   6425   1     11776428   5850   6425   1     11776428   5850   6425   1     11776428   5850   6425   1     11776428   5850   6425   1     11776428   5850   6425   1     11776428   5850   6425   1     11776428   5850   6425   1     11776428   5850   6425   1     11776342   5850   6425   1     11776342   6425   6575   1     117763622   6425   1   1     117763623   5850   6425   1     117763625   5850   6425   1     117763626   5975   1   1     117763626   5850   6425   1   1                                                                                                    |               | 117762428  | 6425                  | 6515.8                | 1                       |              |             |            |             |             |        |     |   |     |     |     |      |       |      |          |     |    |
| 117762430   5850   6425   1     117762434   6575   6725   1     117762435   5850   6425   1     117762436   6425   6575   1     117762437   6575   6725   1     117762438   5850   6425   1     117762439   6425   6575   1     117763421   6425   6575   1     117763423   5850   6425   1     117763421   6425   6575   1     117763422   6425   6575   1     117763423   5850   6425   1     117763424   5850   6425   1     117763622   6425   1   1     117763624   5850   6425   1     117763625   5850   6425   1   1     117763626   6575   1   1   1     117763627   5850   6425   1   1     117763626   6575   1   1   1     117763627   5850                                                                                                    |               | 117762429  | 6515.8                | 6725                  | 1                       |              |             |            |             |             |        |     |   |     |     |     |      |       |      |          |     |    |
| 117762434   6675   6725   1     117762435   5850   6425   1     117762436   6425   6575   1     117762437   6575   6725   1     117762438   5850   6425   1     117762439   6425   6575   1     117763429   6425   6575   1     117763621   6425   6575   1     117763622   6425   6575   1     117763622   6425   6575   1     117763622   6425   1   1     117763623   5850   6425   1     117763624   5850   6425   1     117763625   5850   6425   1     117763626   6575   1   1     117763627   5850   6425   1     117763626   5675   1   1     117763627   5850   6425   1     117763626   6575   1   1     117763627   5850   6425   1     1177636                                                                                                    |               | 117762430  | 5850                  | 6425                  | 1                       |              |             |            |             |             |        |     |   |     |     |     |      |       |      |          |     |    |
| 117762435   5850   6425   1     117762437   6575   6775   1     117762438   5850   6425   1     117762439   6425   6575   1     11776320   6425   6575   1     117763621   6425   6575   1     117763622   6425   6575   1     117763623   5850   6425   1     117763624   5850   6425   1     117763625   5850   6425   1     117763625   5850   6425   1     117763625   5850   6425   1     117763626   6575   1   1     117763627   5850   6425   1     117763626   5675   1   1     117763627   5850   6425   1     117763626   6575   1   1     117763627   5850   6425   1     117763628   6575   1   1     117763628   6575   1   1     117763627 </td <td></td> <td>117762434</td> <td>6575</td> <td>6725</td> <td>1</td> <td></td> <td></td> <td></td> <td></td> <td></td> <td></td> <td></td> <td></td> <td></td> <td></td> <td></td> <td></td> <td></td> <td></td> <td></td> <td></td> <td></td>                                                                                                    |               | 117762434  | 6575                  | 6725                  | 1                       |              |             |            |             |             |        |     |   |     |     |     |      |       |      |          |     |    |
| 117762436   6425   6575   1     117762437   6575   6575   1     117762438   5850   6425   1     117762439   6425   6575   1     11776320   6425   6575   1     11776321   6425   6575   1     11776322   6425   6575   1     11776323   5850   6425   1     117763625   5850   6425   1     117763625   5850   6425   1     117763625   5850   6425   1     117763626   6575   1   1     117763627   5850   6425   1     117763627   5850   6425   1     117763626   6575   6775   1     117763626   6575   1   1     117763627   5850   6425   1     117763626   6575   1   1     117763627   5850   6425   1     117763626   6575   1   1     117763627 </td <td></td> <td>117762435</td> <td>5850</td> <td>6425</td> <td>1</td> <td></td> <td></td> <td></td> <td></td> <td></td> <td></td> <td></td> <td></td> <td></td> <td></td> <td></td> <td></td> <td></td> <td></td> <td></td> <td></td> <td></td>                                                                                                    |               | 117762435  | 5850                  | 6425                  | 1                       |              |             |            |             |             |        |     |   |     |     |     |      |       |      |          |     |    |
| 117762437   6675   6725   1     117762438   5880   6425   1     117762439   6425   6575   1     11776320   6425   6575   1     11776321   6425   6575   1     117763622   6425   6575   1     117763623   5850   6425   1     117763624   5850   6425   1     117763625   5850   6425   1     117763626   6575   1   1     117763627   5850   6425   1     117763626   5675   1   1     117763627   5850   6425   1     117763626   5675   1   1     117763627   5850   6425   1     117763626   5675   1   1     117763627   5850   6425   1     117763626   5675   1   1     117763627   5850   6425   1     117763627   5850   6425   1     117763627 <td></td> <td>117762436</td> <td>6425</td> <td>6575</td> <td>1</td> <td></td> <td></td> <td></td> <td></td> <td></td> <td></td> <td></td> <td></td> <td></td> <td></td> <td></td> <td></td> <td></td> <td></td> <td></td> <td></td> <td></td>                                                                                                    |               | 117762436  | 6425                  | 6575                  | 1                       |              |             |            |             |             |        |     |   |     |     |     |      |       |      |          |     |    |
| 11/76438   3830   6425   1     11/763620   6425   6575   1     11/763620   6425   6575   1     11/763620   6425   6575   1     11/763620   6425   6575   1     11/763620   6425   6575   1     11/763623   5850   6425   1     11/763624   5850   6425   1     11/763625   5850   6425   1     11/763626   6575   1   1     11/763627   5850   6425   1     11/763628   5850   6425   1     11/763629   5850   6425   1     11/763629   5850   6425   1     11/763626   6575   6725   1     11/763627   5850   6725   1     11/763628   6575   1   1     11/763629   6575   1   1     11/763626   6575   1   1     11/763627   5850   6425   1     11/76362                                                                                                    |               | 117762437  | 6575                  | 6725                  | 1                       |              |             |            |             |             |        |     |   |     |     |     |      |       |      |          |     |    |
| 11/7/6439   6425   6575   1     117763620   6425   6575   1     117763621   6425   6575   1     117763622   6425   6575   1     117763623   5850   6425   1     117763624   5850   6425   1     117763625   5850   6425   1     117763626   6575   1   1     117763626   6575   1   1     117763626   6575   1   1     117763626   6575   1   1                                                                                                    |               | 117762438  | 5850                  | 6425                  | 1                       |              |             |            |             |             |        |     |   |     |     |     |      |       |      |          |     |    |
| Intrased   0425   0575   Intrased   0425   0575   Intrased   0425   0575   Intrased   0425   0425   0425   0425   0425   0425   0425   0425   0425   0425   0425   0425   0425   0425   0425   0425   0425   0425   0425   0425   0425   0425   0425   0425   0425   0425   0425   0425   0425   0425   0425   0425   0425   0425   0425   0425   0425   0425   0425   0425   0425   0425   0425   0425   0425   0425   0425   0425   0425   0425   0425   0425   0425   0425   0425   0425   0425   0425   0425   0425   0425   0425   0425   0425   0425   0425   0425   0425   0425   0425   0425   0425   0425   0425   0425   0425   0425   0425   0425   0425   0425   0425   0425   0425   0425   0425   0425   0425   0425   0425 <td< td=""><td></td><td>11//62439</td><td>6425</td><td>6575</td><td>1</td><td></td><td></td><td></td><td></td><td></td><td></td><td></td><td></td><td></td><td></td><td></td><td></td><td></td><td></td><td></td><td></td><td></td></td<>                                                                                                    |               | 11//62439  | 6425                  | 6575                  | 1                       |              |             |            |             |             |        |     |   |     |     |     |      |       |      |          |     |    |
| 117763622   6425   6425   1     117763624   5850   6425   1     117763625   5850   6425   1     117763626   6575   6725   1     117763626   6575   6725   1                                                                                                    |               | 117/63620  | 6425                  | 6575                  | 1                       |              |             |            |             |             |        |     |   |     |     |     |      |       |      |          |     |    |
| 11/763624   0425   1     117763624   5850   6425   1     117763624   5850   6425   1     117763625   5850   6425   1     117763626   6575   6725   1                                                                                                    |               | 117763621  | 6425                  | 65/5                  | 1                       |              |             |            |             |             |        |     |   |     |     |     |      |       |      |          |     |    |
| 11776362     5850     6425     1       117763625     5850     6425     1       117763626     6575     6725     1                                                                                                    |               | 117762622  | 5050                  | 6425                  | 1                       |              |             |            |             |             |        |     |   |     |     |     |      |       |      |          |     |    |
| 117763625 5850 6425 1<br>117763626 6575 6725 1                                                                                                    |               | 117762624  | 5050                  | 6425                  | 1                       |              |             |            |             |             |        |     |   |     |     |     |      |       |      |          |     |    |
|                                                                                                    |               | 117762626  | 5050                  | 6423                  | 1                       |              |             |            |             |             |        |     |   |     |     |     |      |       |      |          |     |    |
|                                                                                                    |               | 117763626  | 6575                  | 6725                  | 1                       |              |             |            |             |             |        |     |   |     |     |     |      |       |      |          |     |    |
|                                                                                                    |               | 117703020  | 0070                  | 0725                  | 1                       |              |             |            |             |             |        |     |   |     |     |     |      |       |      |          |     |    |

Should you wish to add an additional administration not listed by the program, you have the possibility to capture an agreement with that administration by clicking on the "Add Adm." button.

Choose the administration code (network organization and country code if relevant) in the list and, Click OK.

| fresh List | 5          | Summary Report        |                       |                           |                |        |  |            |   |      |   |    |   |  |  |  |  |  |
|------------|------------|-----------------------|-----------------------|---------------------------|----------------|--------|--|------------|---|------|---|----|---|--|--|--|--|--|
| 30A#7.1    |            |                       |                       |                           |                |        |  |            |   |      |   |    |   |  |  |  |  |  |
| ⊒ 🔍        |            | Add Ad                | m.                    |                           |                |        |  |            |   |      |   |    |   |  |  |  |  |  |
|            |            |                       |                       |                           |                |        |  |            |   |      |   |    |   |  |  |  |  |  |
| am 🌱 🍝     |            |                       |                       | 🔋 Add Adn                 | ninistration l | Dialog |  |            |   |      | _ |    | × |  |  |  |  |  |
|            |            |                       |                       |                           |                | _      |  |            |   |      |   |    |   |  |  |  |  |  |
| ement      | Group ID ♥ | Min.Freq <sup>9</sup> | Max.Freq <sup>9</sup> | Select Administration RUS |                |        |  |            |   |      |   |    |   |  |  |  |  |  |
|            | =          | =                     | -                     | Adm                       | inistration    |        |  | None chose | = | = [  |   |    |   |  |  |  |  |  |
| R          |            | Orga                  | anization             |                           |                | ~~~    |  | •          |   |      |   |    |   |  |  |  |  |  |
|            |            |                       |                       |                           |                | AUS    |  |            |   |      |   |    |   |  |  |  |  |  |
| Beam: Cl   | JG         |                       |                       | Cour                      | ntry           |        |  | AZE        |   |      |   |    |   |  |  |  |  |  |
|            | 117762404  | 6425                  | 6575                  |                           |                |        |  | В          |   |      |   |    |   |  |  |  |  |  |
|            | 117762405  | 6425                  | 6575                  |                           |                |        |  | BAH        |   |      |   |    |   |  |  |  |  |  |
|            | 117762400  | 0425                  | 00/0                  |                           |                |        |  | BDI        |   |      |   |    |   |  |  |  |  |  |
|            | 117762407  | 5050                  | 6425                  |                           |                |        |  | BEL        |   | ncel |   | OK |   |  |  |  |  |  |
|            | 117762400  | 5050                  | 6425                  | 1                         |                |        |  | BEN        |   |      |   |    |   |  |  |  |  |  |
|            | 117762409  | 6575                  | 6725                  | 1                         |                |        |  | BFA        |   |      |   |    |   |  |  |  |  |  |
|            | 117762410  | 6575                  | 6725                  | 1                         |                |        |  | BGD        |   |      |   |    |   |  |  |  |  |  |
|            | 117762412  | 6575                  | 6725                  | 1                         |                |        |  | BHR        |   |      |   |    |   |  |  |  |  |  |
|            | 117762428  | 6425                  | 6515.8                | 1                         |                |        |  | BIH        |   | 6    |   |    |   |  |  |  |  |  |
|            | 117762429  | 6515.8                | 6725                  | 1                         |                |        |  | BLR<br>BLZ |   | 5    |   |    |   |  |  |  |  |  |
|            | 117762430  | 5850                  | 6425                  | 1                         |                |        |  | BOL        |   | 5    |   |    |   |  |  |  |  |  |
|            | 117762434  | 6575                  | 6725                  | 1                         |                |        |  | BOT        |   | -    |   |    |   |  |  |  |  |  |
|            | 117762435  | 5850                  | 6425                  | 1                         |                |        |  |            |   |      |   |    |   |  |  |  |  |  |
|            | 117762436  | 6425                  | 6575                  | 1                         |                |        |  |            |   |      |   |    |   |  |  |  |  |  |
|            | 117762437  | 6575                  | 6725                  | 1                         |                |        |  |            |   |      |   |    |   |  |  |  |  |  |
|            | 117762438  | 5850                  | 6425                  | 1                         |                |        |  |            |   |      |   |    |   |  |  |  |  |  |
|            | 117762439  | 6425                  | 6575                  | 1                         |                |        |  |            |   |      |   |    |   |  |  |  |  |  |
|            | 117763620  | 6425                  | 6575                  | 1                         |                |        |  |            |   |      |   |    |   |  |  |  |  |  |

## Scroll to the right of the grid to see the newly added administration Select the groups for which you obtained agreements with that administration

| 5K515 - | Coordination Agre | ement Capture v       | 9.0.0.14       |                       |                         |             |             |            |                   |            |         |     |     |        |     |      |     |     |     |     | -   |      |
|---------|-------------------|-----------------------|----------------|-----------------------|-------------------------|-------------|-------------|------------|-------------------|------------|---------|-----|-----|--------|-----|------|-----|-----|-----|-----|-----|------|
|         | n Loval Aa        | roomont (             | anturo         | Current Ntc Id        | d: 1 Satellite: IN      | IMARSAT-    | 7-3E NtcT   | ype: G Pro | ovn: <b>11.32</b> | SubType    | : F     |     |     |        |     |      |     |     |     |     |     |      |
| rou     | p Level Ag        | reement               | apture         | Current DB:           | C:\Users\o              | olivier\Des | ktop\FirstN | tf. INMARS | AT-7-3E - 2       | 2022113729 | 942.mdb |     |     |        |     |      |     |     |     |     |     |      |
|         | Refresh List      | 5                     | Summary Report | ]                     |                         |             |             |            |                   |            |         |     |     |        |     |      |     |     |     |     |     |      |
| 9.7     | 9.13 A30A#7.1     |                       |                |                       |                         |             |             |            |                   |            |         |     |     |        |     |      |     |     |     |     |     |      |
| whort   |                   | -                     | Add Adr        | n Remove              | Adm                     |             |             |            |                   |            |         |     |     |        |     |      |     |     |     |     |     | Save |
| ,pon    |                   |                       | Add Adi        | II. IVEIIIOVE         | Adm                     |             |             |            |                   |            |         |     |     |        |     |      |     |     |     |     |     | Jave |
| E/R 9   | ▼ Beam ♥ ▲        |                       |                |                       |                         |             |             |            |                   |            |         |     |     |        |     |      |     |     |     |     |     |      |
|         |                   |                       |                |                       |                         |             |             |            |                   |            |         |     |     |        |     |      |     |     |     |     |     |      |
|         |                   |                       |                |                       |                         | _           | _           | -          |                   |            |         |     | -   | _      | _   |      | _   | _   |     | _   | _   |      |
|         | Agreement         | Group ID <sup>♥</sup> | Min.Freq 🕈     | Max.Freq <sup>9</sup> | Service Ar <sup>9</sup> | NCG         | NIG         | NOR        | *NZL              | PAK        | PNG     | QAT | RUS | RUS/IK | s   | *SNG | THA | TUR | UAE | USA | VTN | BEL  |
|         |                   | -                     | -              | -                     | ∎ec                     | - 8         | - 8         | - 8        | - 8               | - 8        |         |     | - 8 | - 8    | - 8 | - 8  | - 8 | - 8 | - 8 | - 8 | - 8 |      |
|         |                   |                       |                |                       | -                       |             |             |            |                   |            |         |     |     |        |     |      |     |     |     |     |     |      |
| ~       | E/R: R            |                       |                |                       |                         |             |             |            |                   |            |         |     |     |        |     |      |     |     |     |     |     |      |
|         | 🛩 📃 Beam: Cl      | UG                    |                |                       |                         |             |             |            |                   |            |         |     |     |        |     |      |     |     |     |     |     |      |
|         |                   | 117762404             | 6425           | 6575                  | 1                       |             |             |            |                   |            |         |     |     |        |     |      |     |     |     |     |     |      |
|         |                   | 117762405             | 6425           | 6575                  | 1                       |             |             |            |                   |            |         |     |     |        |     |      |     |     |     |     |     |      |
|         |                   | 117762406             | 6425           | 6575                  | 1                       |             |             |            |                   |            |         |     |     |        |     |      |     |     |     |     |     |      |
|         |                   | 117762407             | 5850           | 6425                  | 1                       |             |             |            |                   |            |         |     |     |        |     |      |     |     |     |     |     |      |
|         |                   | 117762408             | 5850           | 6425                  | 1                       |             |             |            |                   |            |         |     |     |        |     |      |     |     |     |     |     |      |
|         |                   | 117762409             | 5850           | 6425                  | 1                       |             |             |            |                   |            |         |     |     |        |     |      |     |     |     |     |     |      |
|         |                   | 117762410             | 6575           | 6725                  | 1                       |             |             |            |                   |            |         |     |     |        |     |      |     |     |     |     |     |      |
|         |                   | 117762411             | 6575           | 6725                  | 1                       |             |             |            |                   |            |         |     |     |        |     |      |     |     |     |     |     |      |
|         |                   | 117762412             | 6575           | 6725                  | 1                       |             |             |            |                   |            |         |     |     |        |     |      |     |     |     |     |     |      |
|         |                   | 117762428             | 6425           | 6515.8                | 1                       |             |             |            |                   |            |         |     |     |        |     |      |     |     |     |     |     |      |
|         |                   | 117762429             | 6515.8         | 6725                  | 1                       |             |             |            |                   |            |         |     |     |        |     |      |     |     |     |     |     |      |
|         |                   | 117762430             | 5850           | 6425                  | 1                       |             |             |            |                   |            |         |     |     |        |     |      |     |     |     |     |     |      |
|         |                   | 117762434             | 6575           | 6725                  | 1                       |             |             |            |                   |            |         |     |     |        |     |      |     |     |     |     |     |      |
|         |                   | 117762435             | 5850           | 6425                  | 1                       |             |             |            |                   |            |         |     |     |        |     |      |     |     |     |     |     |      |
|         |                   | 117762436             | 6425           | 6575                  | 1                       |             |             |            |                   |            |         |     |     |        |     |      |     |     |     |     |     |      |
|         |                   | 117762437             | 6575           | 6725                  | 1                       |             |             |            |                   |            |         |     |     |        |     |      |     |     |     |     |     |      |
|         |                   | 117762438             | 5850           | 6425                  | 1                       |             |             |            |                   |            |         |     |     |        |     |      |     |     |     |     |     |      |
|         |                   | 117762439             | 6425           | 6575                  | 1                       |             |             |            |                   |            |         |     |     |        |     |      |     |     |     |     |     |      |
|         |                   | 117763620             | 6425           | 6575                  | 1                       |             |             |            |                   |            |         |     |     |        |     |      |     |     |     |     |     |      |
|         |                   | 117763621             | 6425           | 6575                  | 1                       |             |             |            |                   |            |         |     |     |        |     |      |     |     |     |     |     |      |
|         |                   | 117763622             | 6425           | 6575                  | 1                       |             |             |            |                   |            |         |     |     |        |     |      |     |     |     |     |     |      |
|         |                   | 117763623             | 5850           | 6425                  | 1                       |             |             |            |                   |            |         |     |     |        |     |      |     |     |     |     |     |      |
|         |                   | 117763624             | 5850           | 6425                  | 1                       |             |             |            |                   |            |         |     |     |        |     |      |     |     |     |     |     |      |
| 1       |                   | 117763625             | 5850           | 6425                  | 1                       |             |             |            |                   |            |         |     |     |        |     |      |     |     |     |     |     |      |
|         |                   | 117763626             | 6575           | 6725                  | 1                       |             |             |            |                   |            |         |     |     |        |     |      |     |     |     |     |     |      |
|         |                   |                       |                |                       |                         |             |             |            |                   |            |         |     |     |        |     |      |     |     |     |     |     |      |

Some administrations might be displayed with an asterisk beside their code in the column header. This indicates that the BR determined, by connecting to its master databases, that all networks belonging to that administration have been suppressed. Therefore, it is not necessary to capture obtained agreements with that administration.

However, should you wish to capture such agreements, right-click the column header and select "Activate Administration".

You can now select the groups for which you wish to indicate agreements obtained with that administration

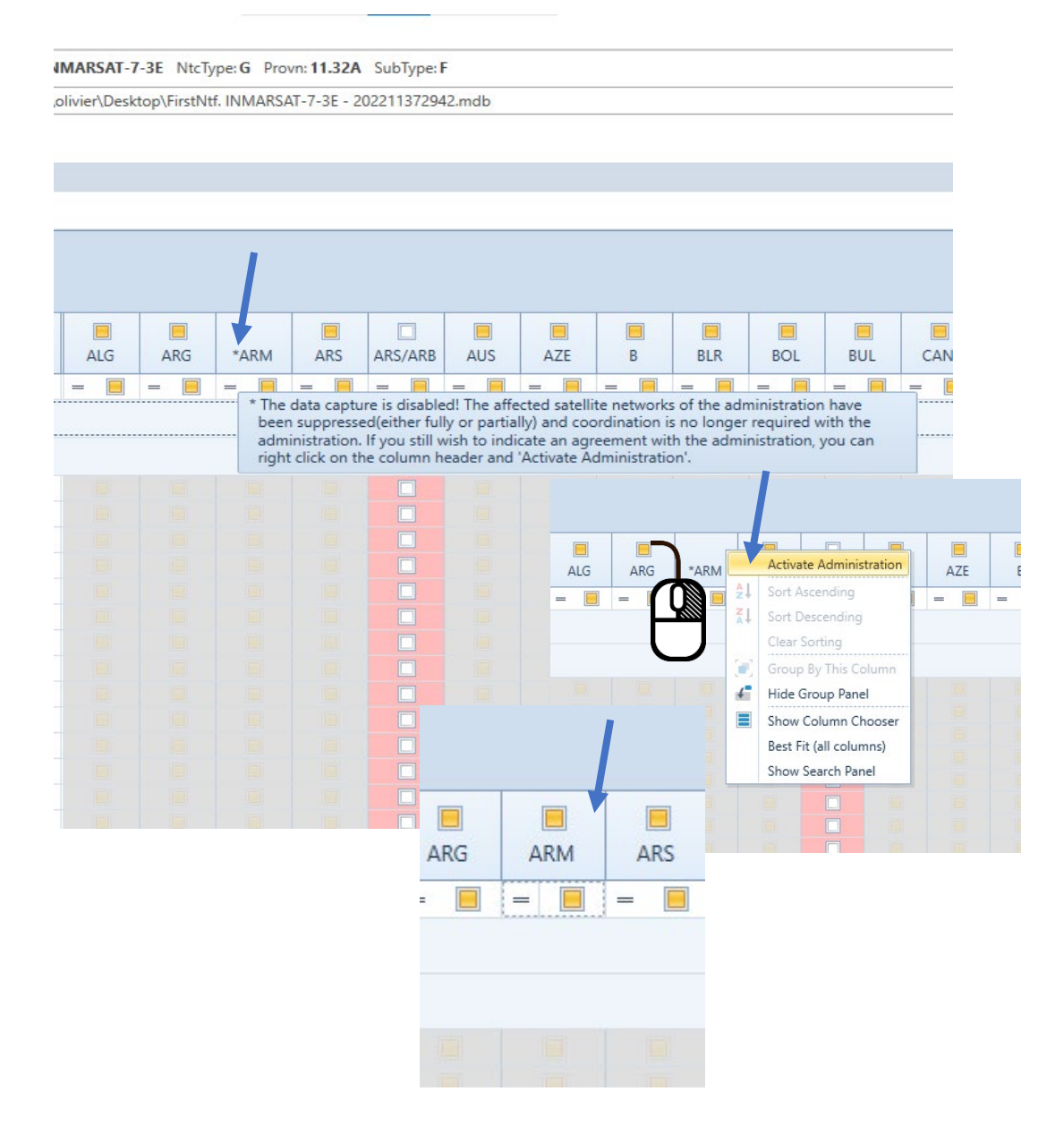